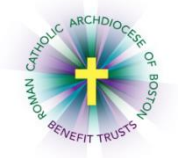

## *MyEnroll* Employee User Guide New Hire Open Enrollment

Below are step-by-step instructions to complete the New Hire Open Enrollment Wizard in MyEnroll.

## <u>PLEASE NOTE</u>: BENEFIT ELECTIONS MUST BE MADE WITHIN THIRTY (30) DAYS FROM THE DATE OF HIRE OR THE DATE HOURS INCREASED TO MEET BENEFIT-ELIGIBLE PLAN RULES.

All benefit-eligible employees are strongly encouraged to log in and confirm personal benefit information as well as enter a life insurance beneficiary even if not enrolling in the medical or dental plans. Any benefit elections made during the New Hire Open Enrollment period cannot be changed unless a life event recognized under Plan rules occurs during the year, or during Open Enrollment (May/June, for Plan Year start date of July 1).

Employees who do not go online to MyEnroll and/or who do not elect any benefits within thirty (30) days of the date of hire will be presumed to have waived medical and dental coverage. Please check with your location to determine which benefits your location participates in through the RCAB Benefit Trusts. You may not see all of the screens/steps noted below if your location does not offer all benefits.

Employees who work for multiple RCAB locations will have a separate MyEnroll login for each location. Employees who transfer between RCAB locations must log into the new location and reenroll/enter their benefit elections and beneficiary with the new location. Coverages do not transfer between locations.

1. Navigate to <u>www.catholicbenefits.org</u> and log in to the secure online enrollment system, MyEnroll.

Please see the **Creating a** *MyEnroll* **Account** for specific instructions on obtaining your log-in information if you have not previously logged in to MyEnroll.

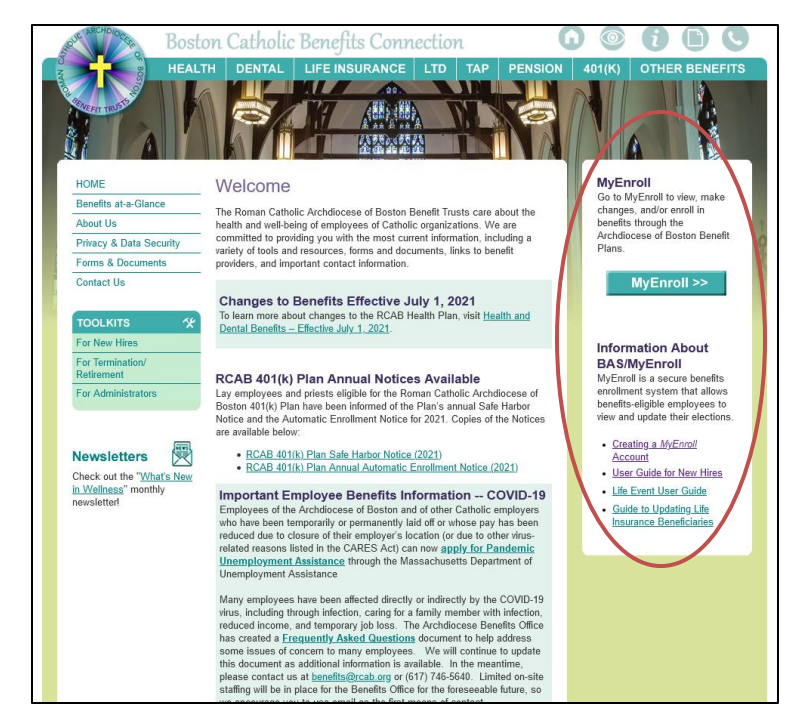

2. Once you have logged in w Hire Open Enrollment starts 03/19/2019 and ends 04/18/2019 successfully, you will land on your Employee Home page. This page will remain with your record during your employment and will be the place to check on coverage and Favorites • Enroll • Details • dependents in the future. To begin Quick Links your enrollment, click "Get Started TROY B Status Active Here." To return to the Home Page MyEnroll ID ID: 1088482 188-48-2111 Soc. Sec. No. Date of Birt 06/02/1970 (48) once you have left this screen, click oso of Rostor Archding on the home icon on the top right-Saint Monica School 315 - 315-Enhanced Med (40% Ind/ 40% hand side. ٩ ជា

3. Review the information on the Welcome Page and click "Begin Your Enrollment."

The right navigation will list the steps to be completed for the New Hire Open Enrollment Wizard. As a step is completed, a green check mark will appear next to it. You can navigate back and forth between steps once they have been completed.

? Help

🕲 Support

| enroiment process in a single session, you may return within thirty days of your hire date to complete the process or make changes.                                                                                | Enrollment Steps Navigation<br>(Quick Links) |
|----------------------------------------------------------------------------------------------------|----------------------------------------------|
| Click the <b>BEGIN YOUR ENROLLMENT</b> button at the bottom of this page to proceed to the Open Enrollment Wizard.                                                                                                 |                                              |
|                                                                                                    | Welcome                                      |
| Enrollment Resources                                                                                                    | Instructions                                 |
| Benefits available through RCAB Benefit Trusts include Medical and Dental Insurance. Life Insurance, Long-Term Disability Insurance and the Transition                                                             | Personal Information                         |
| Assistance Program. Please check with your location administrator to confirm availability of each benefit at your location.                                                                                        | Dependent Information                        |
|                                                                                                    | Medical Plans                                |
| If you need more information or have questions about your benefits or the enrollment process, the following resources are available:                                                                               | Dental Plans                                 |
| Disconsulation www.hoston.esthelishanefite.org. to large more about these basefit plans or                                                                                                    | Pre/Post Tax Deduction                       |
| benefits.                                                                                                    | Beneficiaries                                |
| If you need assistance with the Enrollment Wizard or have questions on these henefits glass contact the RCAR Benefits Office at (617) 746,5641 or                                                                  | Summary                                      |
| benefits@rcab.org.                                                                                                    |                                              |
| RCAB 40l(k) Plan elections are not accepted at this time through BAS/Myenroll.com. Please visit <u>www.bostoncatholicbenefits.org/40lk</u> for more<br>information on how to begin deferrals into the 40l(k) Plan. | Selected Enrollment                          |
|                                                                                                    | Total Cost* \$0.00                           |

Saint Monica School

4. Review the information on the Instructions page and click "Next" at the bottom left of the page to proceed.

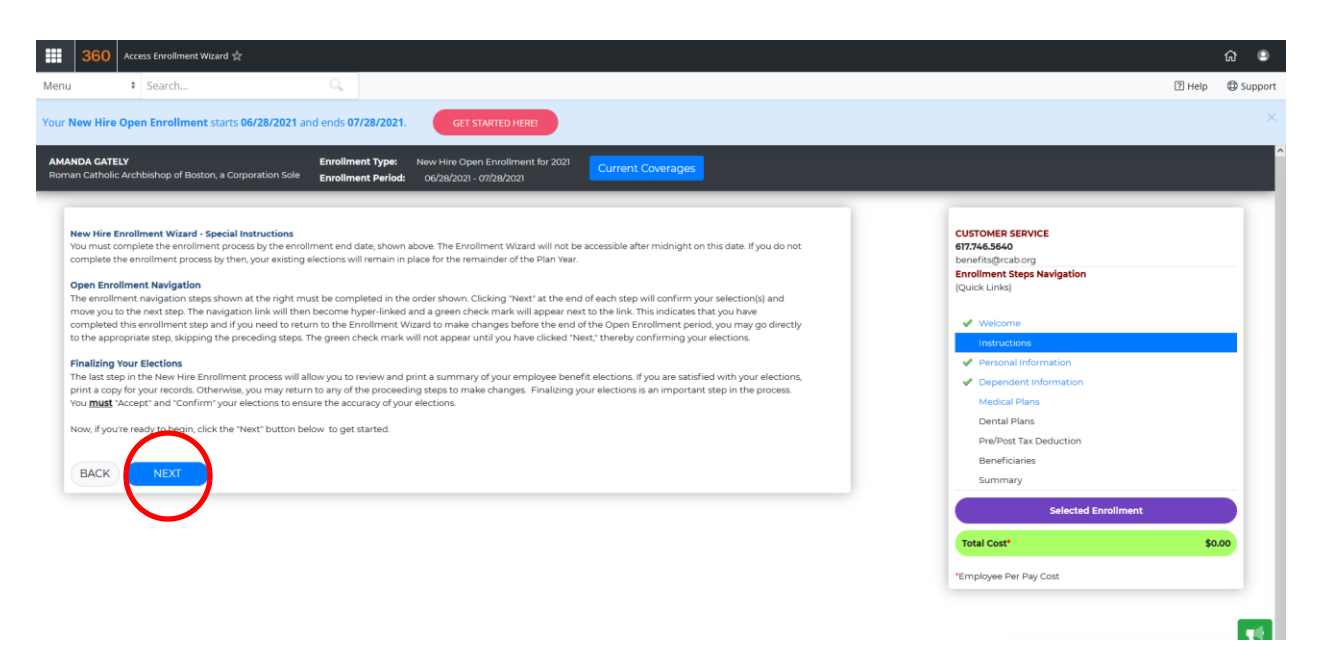

On the next screen, you will see your Personal Information. You can view information but <u>cannot</u> make updates except to the e-mail address fields. If you have changes for these fields, please notify your location's payroll/benefits administrator, who will make the change for you.

| Enrollment Wizard - Personal In                                          | formation                                                       |                                         |                                |                              |                                                                                                   |
|--------------------------------------------------------------------------|-----------------------------------------------------------------|-----------------------------------------|--------------------------------|------------------------------|---------------------------------------------------------------------------------------------------|
| Please review your information be<br>your information, click the "Save & | elow. If any of the information<br>& Next" button below and the | n is incorrect, ple<br>wizard will move | ease contact<br>e you to the n | your locatio<br>lext enrollm | on administrator. When you are finished reviewing<br>nent step to manage your dependents, if any. |
| First Name                                                               |                                                                 | M.I. L                                  | Last Name                      |                              |                                                                                                   |
| TROY                                                                     |                                                                 |                                         |                                | Bseegoec                     |                                                                                                   |
| Date of Birth                                                            | Gender                                                          |                                         |                                |                              | Marital Status                                                                                    |
| 06/02/1970                                                               | Male                                                            |                                         |                                | ٣                            | Single                                                                                            |
| Home Address                                                             |                                                                 |                                         |                                |                              |                                                                                                   |
| Address Line 1                                                           |                                                                 |                                         |                                |                              |                                                                                                   |
| 1088482 Main Str                                                         |                                                                 |                                         |                                |                              |                                                                                                   |
| Address Line 2                                                           |                                                                 |                                         |                                |                              |                                                                                                   |
|                                                                          |                                                                 |                                         |                                |                              |                                                                                                   |
| City                                                                     |                                                                 | ç                                       | State                          |                              | Zip                                                                                               |

Click "Next" to advance to next screen.

5. On the Dependent Information screen, you can add data for each dependent you will enroll in the Medical and/or Dental Plans by selecting "Click Here to Add New Dependent." You can repeat this process until all dependents are added. If you have no spouse or children and/or you do not plan to enroll them in the Medical or Dental Plans, click "Next" to skip data entry for Dependents.

| d or update the information below regarding the dependents for whom you wish to begin or end coverage under the medical and/or dental plan(s). To remove dependents from<br>or coverage, please proceed through the enrollment ward. You will be able to update coverages on the next two screens. | CUSTOMER SERVICE<br>617.746.5640<br>benefits@rcab.org<br>Enrollment Steps Navigation<br>(Duick Links) |
|----------------------------------------------------------------------------------------------------|----------------------------------------------------------------------------------------------------|
| view the dependent eligibility rules, select "Click Here to Add New Dependent" then select "Dependent Eligibility Rules."                                                                                                    | (Second Chine)                                                                                        |
|                                                                                                    | ✓ Welcome                                                                                             |
| Click Here to Add New Dependent                                                                                                    | ✓ Instructions                                                                                        |
|                                                                                                    | <ul> <li>Personal Information</li> </ul>                                                              |
|                                                                                                    | Dependent Information                                                                                 |
|                                                                                                    | Medical Plans                                                                                         |
| JAC NEXT                                                                                                    | Dental Plans                                                                                          |
|                                                                                                    | Pre/Post Tax Deduction                                                                                |
|                                                                                                    | Benericiaries                                                                                         |
|                                                                                                    | Selected Enrollment                                                                                   |
|                                                                                                    |                                                                                                    |
|                                                                                                    | Total Cost                                                                                            |

<u>Note:</u> If no dependents are entered in this step, Employee and Family coverage option will not be available later in the Wizard.

 A pop-up appears when you select "Click Here to Add New Dependent." Fields with a red asterisk \* are required. A link is provided to view "Dependent Eligibility Rules." Click "Save & Exit" when done with each dependent's data.

|                | Add a New Dependent        |                |  |  |
|----------------|----------------------------|----------------|--|--|
| Relationship * | hip * Effective Date *     |                |  |  |
| Select         | ▼ 03/29/2019               |                |  |  |
| First Name *   | Middle Initial Last Name * |                |  |  |
| SSN *          | DOB * Gender *             |                |  |  |
|                | Select                     | •              |  |  |
| Disabled *     |                            |                |  |  |
| No             |                            | •              |  |  |
| Student        | School Name Grad. Mor      | nth Grad. Year |  |  |

7. Click "Next" when all data entry for dependents is complete. Select "Edit" next to a dependent's name to view/update information for that dependent.

| Pending New Depe | endents      |            |        |               |                |
|------------------|--------------|------------|--------|---------------|----------------|
| FULL NAME        | RELATION     | DOB        | GENDER | STATUS        | ACTION         |
| R, J             | Child - Male | 12/23/1993 | М      | Pending - Add | Edit<br>Remove |
| BACK NEXT        |              |            |        |               |                |

8. You will be directed to the Medical Plan Enrollment page. Buttons appear showing all coverage for which you are eligible. Coverage is defaulted to Waive. To enroll, you must make an affirmative election on this page. Each button shows your per paycheck cost for each option. To elect coverage, click the button with the corresponding coverage being elected and then click "Save & Next." Note: Once you have made an election on this page, it is considered binding, even if you do not complete the entire wizard.

| Blue Cross Basic PPO Plan    | Selected                        | Blue Cross High Deductible Health |
|------------------------------|---------------------------------|-----------------------------------|
| Employee Only \$42.36        | Blue Cross Enhanced PPO Plan    | Employee Only \$12.12             |
| Employee + One \$222.29      | Employee Only \$83.03           | Employee + One \$136.34           |
| Employee and Family \$276.63 | Employee + One \$298.82         | Employee and Family \$169.66      |
|                              | Employee and Family \$371.87    |                                   |
|                              | Kaitlyn DOB:02/08/2000 Assigned |                                   |
|                              | Edit Covered Dependents         |                                   |

When Employee and Family coverage is elected, eligible dependents will automatically be assigned coverage. The maximum age for adult child dependents in the Medical and Dental Plans is 26. Each dependent will appear with **Assigned** or **Not Assigned** next to each, showing enrollment/non-enrollment.

| Waive Medical Coverage | Selected                         | Blue Cross Basic Plan        |
|------------------------|----------------------------------|------------------------------|
| Waived \$0.00          | Blue Cross Enhanced Plan         | Employee Only \$48.21        |
|                        | Employee Only \$89.77            | Employee and Family \$281.66 |
|                        | Employee and Family \$359.62     |                              |
|                        | John DOB:08/17/2017 Not Assigned |                              |

9. The next page allows you to make a Dental Plan election. Coverage is defaulted to Waive. To enroll, you must make an affirmative election on this page. To elect coverage, select the button with the corresponding coverage being elected and then click "Save & Next." Note: Once you have made an election on this page, it is considered binding, even if you do not complete the entire wizard.

| rollment Wizard - Dental Plan Enrollment<br>enroll or change your Dental Plan selection, select the button associated with the plan you wish to sel<br>rrent Enrollment: Dolta Dental of Massachusetts - Employee and Family | ect. Click the "Next" button to save your selection and move to the next enrollment st                                       |
|----------------------------------------------------------------------------------------------------|----------------------------------------------------------------------------------------------------|
| Waive Dental Coverage                                                                                                    | Selected                                                                                                    |
| Waived \$0.00                                                                                                    | Delta Dental of Massachusetts                                                                                                |
|                                                                                                    | Employee Only \$21.86                                                                                                    |
|                                                                                                    | Employee and Family \$50.06                                                                                                  |
|                                                                                                    | Claudia DOB:11/26/1961 <b>Assigned</b><br>Christophor DOB:02/15/1995 <b>Assigned</b><br>David DOB:11/18/2002 <b>Assigned</b> |
|                                                                                                    | Edit Covered Dependents                                                                                                    |

10. The Pre/Post Tax Deduction page is next. This page allows you to elect to pay Medical and Dental premiums on a pre-tax or post-tax basis. The default setting is pre-tax. Once an election has been made, click "Save & Next."

|    | Employee Pre-Tax or Post-Tax Payroll Deduction Election                                                                                                    | * |
|----|----------------------------------------------------------------------------------------------------|---|
|    | You are automatically enrolled in the RCAB Section 125 Premium Only Payment Plan, which means that payroll deductions are taken on a pre-tax basis for<br>your health and/or dental coverage. You may elect to have your payroll deductions for health and dental premiums taken on a post-tax basis by selecting the<br>appropriate radio button below. | Ŀ |
|    | To view the RCAB Section 125 Premium Payment Plan please visit -                                                                                                    |   |
|    | RCAB Description of Premium Only Cafeteria Plan Summary                                                                                                    |   |
|    | Please make your required Payroll Deduction Selection below:                                                                                                    | * |
| Pa | yroll Deduction Option:                                                                                                    |   |
|    | rro-tax                                                                                                    |   |
| F  | vost-tax                                                                                                    |   |
|    | BACK SAVE & NEXT                                                                                                    |   |

11. If you are eligible for Life Insurance, on the Beneficiaries screen, click "Manage" next to Core Life Insurance to enter your Life Insurance beneficiary. Then select "Primary" to enter your primary beneficiary. You must designate a beneficiary to proceed.

| Manage Beneficiaries<br>To view the how to video on how to "Add or Modify" your beneficiaries, please Click Here                                                                                                    | CUSTOMER SERVICE<br>677.746.3640<br>benefits@rcab.org<br>Enrollment Steps Navigation<br>(Quick Links) |       |
|----------------------------------------------------------------------------------------------------|----------------------------------------------------------------------------------------------------|-------|
| The RCAB Benefit Trusts offer participating Catholic organizations a Life Insurance and Accidental Death and Dismemberment (AD&D) Plan for eligible<br>employees. Premiums for these benefits are paid by each location.                                                                                                    | Welcome     Instructions                                                                              |       |
| You are automatically enrolled in this benefit on the first day of the calendar month following completion of one year of eligible service with a participating<br>location if you are actively at work.                                                                                                    | <ul><li>Personal Information</li><li>Dependent Information</li></ul>                                  |       |
| The life insurance benefit equals two times your Base Annual Earnings. Coverage reduces to 80% for participants ages 65-70 and 60% for participants<br>over age 70.                                                                                                    | <ul><li>Medical Plans</li><li>Dental Plans</li></ul>                                                  |       |
| For more information, please visit www.bostoncatholicbenefits.org/life_ins/life_ins.htm                                                                                                    | Pre/Post Tax Deduction                                                                                |       |
| At least one Primary Beneficiary is required to be on file for each eligible employee. You have the option to list multiple beneficiaries as well as the option to<br>assign a Contingent Beneficiary. A Primary Beneficiary is designated as the first in line to receive your life insurance benefits. A Contingent Beneficiary is<br>entitled to a benefit only if the Primary Beneficiary is deceased as of your date of death. | Beneficiaries<br>Summary                                                                              |       |
| Click Manage below to view and/or update your beneficiary information.                                                                                                    | Selected Enrol                                                                                        | Iment |
|                                                                                                    | Total Cost*                                                                                           | \$0.  |
|                                                                                                    | *Employee Per Pay Cost                                                                                |       |
| Plan Selected  Solar Life Insurance  MANAGE                                                                                                    |                                                                                                    |       |

Select the type of beneficiary, enter beneficiary information, and click "Save & Next." Enter a percentage for that beneficiary (you must erase the "1" that appears and then re-type 100 if there is only one designated beneficiary) and click "Save."

| Add Primary Beneficiary Selected Plan: Core Life Insurance Benefit Amount: 545000 00 Select Type of Beneficary: | Manage Primary Be<br>Core Life Insuranc<br>Benefit Amount: 1<br>Note: To remove<br>* The sum of all be<br>ADD PRIMARY B | eneficiaries<br>9<br>992000.00<br><b>a beneficiary set his/her Pe</b><br>neficiaries below must be 100<br>ENEFICIARY | rcentage value to zero and c<br>0% | lick the Update or Save buttons.      |
|----------------------------------------------------------------------------------------------------|----------------------------------------------------------------------------------------------------|----------------------------------------------------------------------------------------------------|------------------------------------|---------------------------------------|
| Last Name "Smith<br>Relation "Brother •                                                                         |                                                                                                    | NAME                                                                                                    | RELATION SHIP                      | PERCENTAGE                            |
| Additonal Information (e.g. Address, etc.)<br>Cancel Save                                                       | EDIT                                                                                                    | Kevin Gately                                                                                                    | Brother                            | Total: 0<br>No beneficiaries assgined |
| BAC SAVE & NEXT                                                                                                 | RETURN TO LIFE                                                                                                    | INSURANCE COVERAGE LISTING                                                                                           | - HOME                             |                                       |

To add multiple primary beneficiaries (*i.e.*, the life insurance benefit is to be split among more than one person if both are still living at the time of the employee's death), click on "Add Primary Beneficiary" and repeat steps above until all beneficiaries are added with a percentage. Coverage total must equal 100%. To add contingent beneficiaries (*i.e.*, a beneficiary only effective if the primary beneficiary has passed away at the time of your death), click Manage, then Contingent, and follow appropriate steps. After this step is complete, click "Save & Next."

12. The final step in the New Hire Open Enrollment Wizard is the **Summary & Signature** page. At this point, you should review the elections made. You may return to a previous screen by clicking on the step you would like to return to on the right navigation menu. You may print a copy of this screen for your records.

| ummary & Signature<br>he following is a summary o<br>his screen. Your elections wil | f the coverages you have elec<br>I not be complete until you c | ted. Please print this page u<br>ick the I Accept and Confirm | sing the Print button<br>a buttons at the botto | on the top right side of<br>m of this screen. | err/Association<br>Enrollment Steps Navigation<br>(Quick Links)                                                      |
|-------------------------------------------------------------------------------------|----------------------------------------------------------------|---------------------------------------------------------------|-------------------------------------------------|-----------------------------------------------|----------------------------------------------------------------------------------------------------|
| elected Payroll Deduction pre-tax                                                   | BENEFIT LEVEL                                                  | CORE/OPTIONAL<br>BENEFIT                                      | YOUR<br>PERPAY<br>COST                          | EFFECTIVE DATE                                | <ul> <li>Personal Information</li> <li>Dependent Information</li> <li>Medical Plans</li> <li>Dental Plans</li> </ul> |
| Core Life Insurance                                                                 | \$92,000.00                                                    | Core                                                          | \$0.00                                          | 07/01/2022                                    | Pre/Post Tax Deduction     Baneficiaries                                                                             |
| Core Long Term Disability                                                           | Enrolled                                                       | Core                                                          | \$0.00                                          | 07/01/2022                                    | Summary                                                                                                    |
| Transition Assistance Plan                                                          | Enrolled                                                       | Core                                                          | \$0.00                                          | 07/01/2022                                    |                                                                                                    |
| Waive Medical Coverage                                                              | Waived                                                         | Optional                                                      | \$0.00                                          | 07/01/2021                                    |                                                                                                    |
|                                                                                     |                                                                |                                                               |                                                 |                                               |                                                                                                    |

## Once reviewed, proceed to the bottom of the page and click "I Accept" and then "Confirm."

| lease read this entire page                                                             | e and choose the appropriate button located below.                                                                                                    |
|-----------------------------------------------------------------------------------------|----------------------------------------------------------------------------------------------------|
| ereby acknowledge that I h<br>ww.bostoncatholicbenefits<br>articipate in the RCAB Benef | have read and understand the informational materials provided by my employer, including those materials posted at<br><u>sorg</u> , explaining my available benefits and the enrollment process. I confirm that I work at least 1,000 hours per year at one or more employers the<br>fit Plans and that I am otherwise eligible for the benefits I have elected.                                                                                                    |
| cknowledge that the bene<br>propriate procedures for r<br>nefits I have elected and I   | fit elections I have made are irrevocable and may not be changed until the next plan year unless I experience a qualified life event and follow the<br>making such a change. By choosing the "Finalize" button below, I authorize that required contributions be made, through payroll deduction, for the<br>confirm that such authorization is voluntary.                                                                                                    |
|                                                                                         |                                                                                                    |
| our Electronic Signo                                                                    | sture                                                                                                    |
|                                                                                         | I Accept I do not Accept                                                                                                    |
|                                                                                         | I confirm my benefit elections. I understand I will be able to return to the<br>Enrollment Wizard and make changes until the end of my enrollment period, but<br>after the close of my enrollment period, my elections are irrevocable and may<br>not be changed until the next plan year unless I experience a Permitted Election<br>Change and follow the procedures described in my employer's informational<br>materials for making a change. I authorize any required contributions be made,<br>through payroll deduction, for the benefits that I elected and confirmed and such<br>authorization is voluntary. |
|                                                                                         | CANCEL                                                                                                    |

You will see a message confirming your completion of the enrollment process.

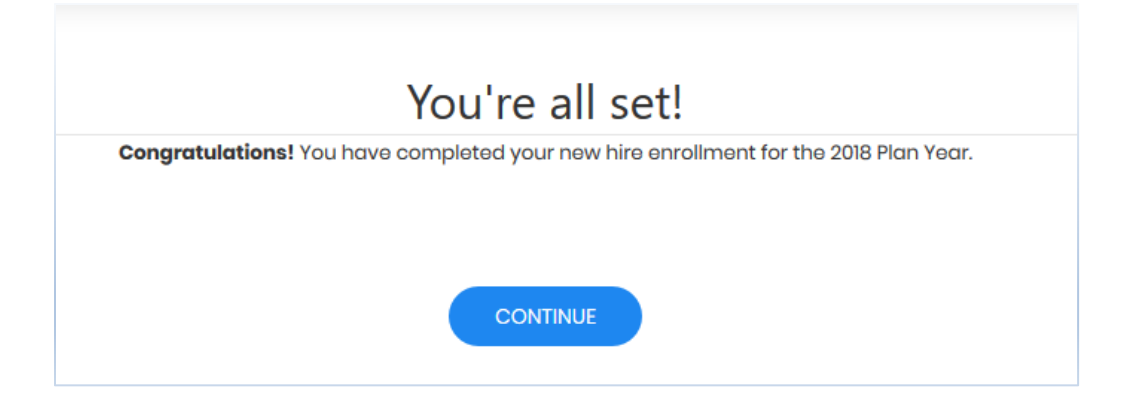

To view a summary of all of your benefits, including those automatically provided to you by your employer, click on the Home icon and scroll down to "Enrollment Summary" located in the middle of the page.

| Enrollment Summary Current & History De |                            |                           |  |
|-----------------------------------------|----------------------------|---------------------------|--|
| ENROLLED WAIVED/OPTED OUT               |                            |                           |  |
| Blue Cross Basic Plan - HRA             | Core Life Insurance        | Core Long Term Disability |  |
| Employee Only<br>03/01/2019             | \$111,000.00<br>03/01/2020 | Enrolled<br>03/01/2020    |  |
|                                         |                            |                           |  |
|                                         |                            |                           |  |
| Delta Dental of Massachusetts           | Transition Assistance Plan |                           |  |
| Employee Only<br>03/01/2019             | Enrolled<br>03/01/2020     |                           |  |
| 0                                       | 0                          |                           |  |

For questions, please contact the RCAB Benefits Office at (617) 746-5640 or benefits@rcab.org.